## 数字影音编辑与合成 (第2版) 课后习题

## 吴远正 郭彧 主编

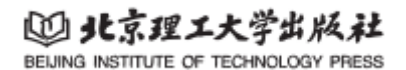

项目一 视频基本操作 1. 填空题 (1) Adobe Premiere Pro 是一款专业的 软件, 广泛应用于电影、电视节目、 广告和在线视频等领域。 (2) 在 Adobe Premiere Pro 2022 中,执行 "文件 / 新建 /\_\_\_\_" 命令可创建新项 目。 (3) MP4 格式通常使用\_\_\_\_\_\_或 H.265 视频压缩编码。 2. 选择题 (1) 在 Adobe Premiere Pro 2022 中,导入素材的快捷键是()。 A. Ctrl+O B. Ctrl+N C. Ctrl+I D. Ctrl+S (2) 以下哪种不是 Adobe Premiere Pro 支持的视频格式? () C. AVI A. MOV B. MP4 D. PDF (3) 在导入视频素材后,将素材缩略图拖拽到()可创建序列。 B. 时间轴上"在此处放下媒体以创建序列"处 A. 组件窗口 C. 效果窗口 D. 节目窗口 (4) 若要分割视频,应使用的工具是()。 A. 剃刀工具 B. 选择工具 C. 文字工具 D. 画笔工具

(5)视频导出时,"视频的导出"和"视频的快速导出"相比,()。 A.导出耗时更短 B.编码选项更少 C.可更好地控制导出质量 D.方便性更高

3. 简答题

简述在 Adobe Premiere Pro 2022 中导入视频素材并导出视频的基本步骤。

项目二 过渡效果

1. 填空题

(1) Adobe Premiere Pro中,淡入淡出属于效果(填一种即可)。

(2)在添加 3D 运动转场效果时,选择"视频过渡 / 3D Motion/\_\_\_\_"可实现一种 3D 转场效果。

(3)应用预设马赛克效果时,在"效果"窗口中选择"预设 / 马赛克",其中用于添加到 图片或视频开头的效果是\_\_\_\_\_。

2. 选择题

- (1) 以下属于音频过渡效果的是()。
- A. 剪辑过渡 B. 淡入淡出(视频过渡中的)
- C. 滑动 D. 音量曲线

(2) 在添加翻页转场效果时, "Page Peel"效果添加在()。 A. 视频与音频之间 B. 两张图片之间 C. 视频的开头 D. 视频的结尾

(3)为视频添加滑动转场效果时, "Band Slide"属于()转场效果。 A. 滑动 B. 3D 运动 C. 预设马赛克 D. 翻页

(4) 在调整视频过渡效果的持续时间时,可通过双击()来打开设置对话框。 A. 视频素材 B. 音频素材 C. 视频之间的过渡效果图标 D. 时间轴

3. 简答题

在视频编辑中,如何添加 3D 运动转场效果?

项目三 视频特效

1. 填空题

(1)为视频添加固定的马赛克效果时,若要设置马赛克的水平块和垂直块数值,应在\_\_\_\_窗口中操作。

(2) 在制作彩色逐渐变黑白色的特效时,通过调整"着色量"来实现,"着色量"在"视频 效果 / 颜色校正 /\_\_\_\_" 效果中。

(3)添加画中画效果时,将视频添加到两个不同轨道后,在"效果控件"窗口中选择"fx 运动 /\_\_\_\_"选项可调整画中画的位置。

2. 选择题

- (1) 以下哪种效果不属于视频特效? ()
- A. 镜像
   B. 局部放大
- C. 淡入淡出(音频过渡) D. 更改对象颜色
- (2)在跟踪马赛克效果制作中,关键操作是单击()按钮。
- A. 创建 4 点多边形蒙版 B. 向前跟踪所选蒙版
- C. 创建椭圆形蒙版 D. 切换动画
- (3)实现视频局部放大效果时,主要调整"放大率"和()两个参数。A. 水平块B. 垂直块C. 反射角度D. 大小
- (4) 在添加镜像效果时,设置"反射角度"为()可使镜像在顶部。
- A. 90° B. 180° C. 270° D. 360°

3. 简答题

简述应用马赛克效果处理视频(如对新闻视频中的人脸进行马赛克处理)的步骤。

项目四 字幕效果

1. 填空题

(1)设置顶部字幕标题时,若要调整字幕颜色,可在"基本图形"窗口中的\_\_\_\_区域进行操作。

(2)制作移动的标题时,为实现标题从右向左移入视频的效果,需在"效果控件"窗口中对"位置"参数进行关键帧设置,"位置"参数右侧第一个数值表示标题的\_\_\_\_\_。

(3)制作卡拉 OK 字幕效果时,在添加"裁剪"效果后,通过调整"裁剪"效果的\_\_\_\_参数来实现字幕的逐字显示效果。

B. 文字工具

2. 选择题

(1) 在制作小车遮挡标题效果时,使用()工具沿着小车边沿描线。

A. 自由绘制贝塞尔曲线

C. 选择工具 D. 剃刀工具

(2) 以下哪个不是制作标题淡入淡出动画时需要调整的参数? ()

- A. 不透明度 B. 时间线位置
- C. 切换动画的不透明度图标 D. 缩放
- (3) 在应用基本图形库展示信息时,"球赛计分牌"模板添加到()轨道上。
- A. V1 B. V2 C. A1 D. A2

(4)制作带图形背景的标题时,在"基本图形"窗口中添加()作为图形背景。

- A. 矩形或椭圆图层 B. 文本图层
- C. 视频图层 D. 音频图层
- 3. 简答题

如何在视频中制作标题淡入淡出动画?

项目五 作品制作实战 —— 墙画景色

1. 填空题

(1) 在更换原视频背景音频时,若 MP4 文件包含音频,添加到 V1 轨道后,需用鼠标右 键单击 A1 轨道上的音频,执行\_\_\_\_\_命令。

(2)淡化背景音乐时,添加"音量"效果后,调整"级别"数值为负数可使音量

(3)添加片尾字幕效果时,若要使字幕自下向上移动,需在"效果控件"窗口中对"fx 矢量运动"下的\_\_\_\_\_参数进行调整。

2. 选择题

 (1)在设计影片缩放级别时,可在()窗口中选择缩放比例。

 A. 组件
 B. 效果
 C. 节目
 D. 时间轴

(2)添加反方向翻页转场效果时,在"效果控件"窗口中需勾选()复选框。A. 显示实际源 B. 对齐 C. 自东南向西北 D. 反向

(3) 在添加画中画效果时, 选择"预设 / 画中画 / 25% 画中画 / 25% UR / 画中画 25% UR / 画中画 25% UR / 声画 25% UR / 画中画 25% UR / 画中画 25% UR / [10] / [10] / [

| A. V2 | 轨道上的图片 | В. | V1 | 轨道上的视频 |
|-------|--------|----|----|--------|
| C. A1 | 轨道上的音频 | D. | 时  | 间轴     |

(4) 在墙画景色视频制作中,删除原视频音频后,添加新音频时使用()工具分割音频以 设置合适时长。

A. 剃刀工具 B. 选择工具 C. 文字工具 D. 画笔工具

3. 简答题

简述在墙画景色视频制作中,淡化背景音乐的步骤。

项目六 作品制作实战 —— 公园景色

1. 填空题

(1) 在视频的倒放与加速任务中,若要实现视频倒放,需在"剪辑速度 / 持续时间"对话框中勾选\_\_\_\_\_\_复选框。

(2)制作轨道遮罩键视频效果时,"遮罩"选择"视频 3","遮罩方式"选择"亮度遮罩", 若要反转遮罩效果,需勾选\_\_\_\_\_复选框。

(3) 在慢放视频任务中,将视频播放速度设置为原来的 20%,应在"剪辑速度 / 持续时间" 对话框中调整\_\_\_\_\_参数。

2. 选择题

 (1)在音频的分离与替换操作中,删除视频音频前需先执行()命令。

 A. 清除
 B. 取消链接
 C. 编组
 D. 同步

(2) 在制作遮罩转场效果时,使用()工具在"节目"窗口中绘制贝尔曲线。

| Α. | 自由绘制贝塞尔曲线 | В. | 文字工具 |
|----|-----------|----|------|
| C. | 剃刀工具      | D. | 选择工具 |

(3) 在制作轨道遮罩键视频效果时,导入的图片添加到()轨道上。

A. V1 B. V2 C. V3 D. A1

(4)在公园景色视频制作中,若要使视频加速播放 4 倍,应将"速度"参数设置为()。A. 20%B. 100%C. 300%D. 400%

3. 简答题

简述在公园景色视频制作中,制作遮罩转场效果的步骤。